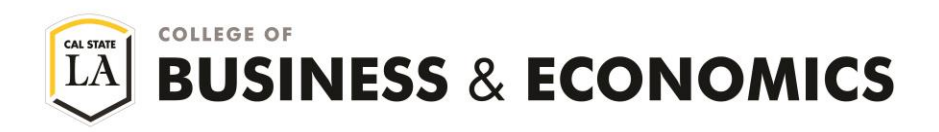

## HOW TO ACCESS YOUR ACADEMIC REQUIREMENTS

- 1. Log on to your GET account.
- 2. Click "Self Service".

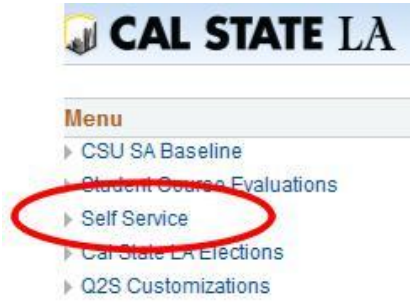

3. Click on "Student Center".

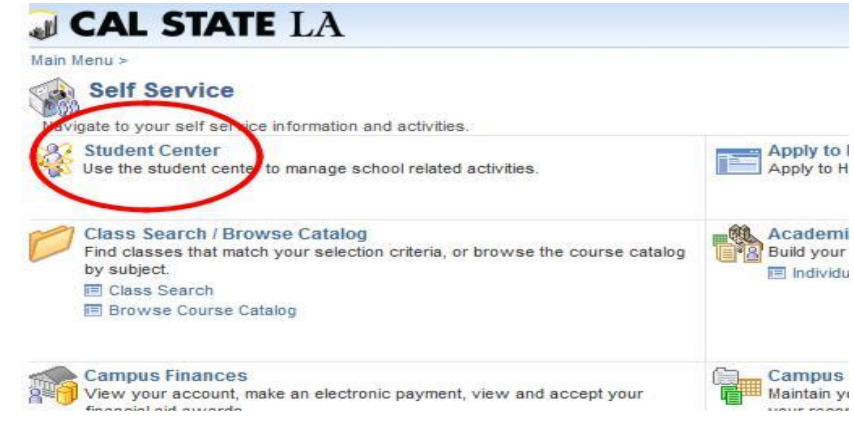

4. Click on the box "other academics..."

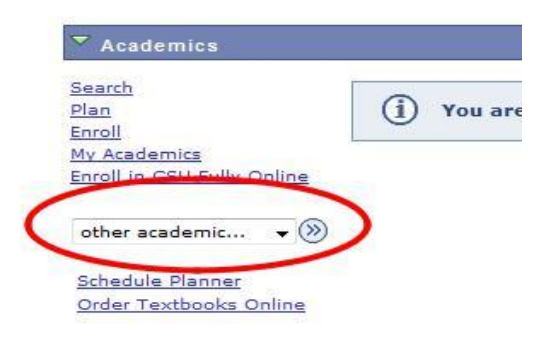

5. Then select "Academic Requirements" from the drop-down box and click on the arrows.

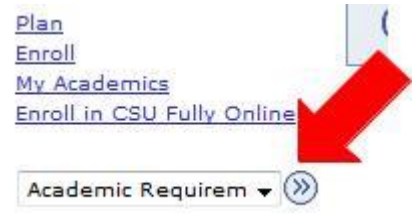

6. Your Academic Requirements will appear. All your requirements needed for graduation will be reflected on the report.